2018-2019 ESG Implementation Workshop HMIS Rapid Rehousing Introduction

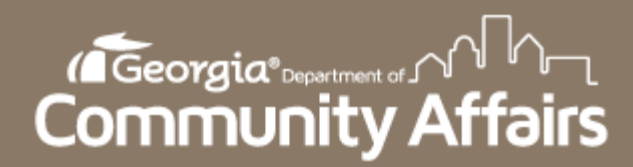

# Purpose of Today's Session

- Introduction
  - Passwords
- Client Search
- Enrollment
- Information release
- Veteran Assessment
- Service & Case Notes
- Discharge
- Current Enrollments
- Data Quality Report
- Data Detail Report
- Questions

#### Introduction

- Welcome to the 2018-2019 HMIS ESG Implementation workshop!
- Please save all questions for the end of the session.
- Passwords
  - Do not save your password in your web browser.
  - Please log into HMIS within 90 days or you will be locked out of the system.
    - If this occurs, you will have to retake the HMIS Quiz to regain access to your account.

#### **Client Search**

- Be mindful that the last client you worked with will show when searching for a new client.
- Find a client by pressing the on the Clients menu.

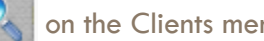

- Enter all information you have for the client
- If the client is not found then and **ONLY** then create a new client profile. This can be done by selecting Menu $\rightarrow$  Project Intake  $\rightarrow$  Add a new client

| ClientTrack Bone 5 All Search Q                                                                                                    | Out |
|----------------------------------------------------------------------------------------------------|-----|
| Jasmine Rockwell UCA Compliance GA HMIS: HMIS Programs w/fasu_                                                                                                    |     |
| 😴 Welcome Jasmine Rockwell 👔                                                                                                    |     |
| Georgia HMIS News                                                                                                    | -   |
| Test/Fake Clients Being Deleted 6/26/2018 211:001                                                                                                    | м   |
|                                                                                                    |     |
| Currently there are quite a few test/fake clients that have been created in the database (including one's named after fictional large rodents). These clients are sometimes left with evoluments/services attached to them, thereby making them populate on real reports and cause data quality issues. Because of this, we will be deleting all test/fake clients arts we have found in the system, on 7/1/18. In the future, we ask that you refrain from creating any take clients in the live database, but if needed, request access to our training database from your Coc Admin (where you can create Mickey and all of his friends, to your hear's content!). If you come across any test/fake clients still in the system after 7/1/18, please submit a ticket to notly us to delete them. Thanks: | _   |
| New Report Added 6/11/2018.242.001<br>Jon Mage                                                                                                    | м   |
| New Client Report in ClientTrack                                                                                                    |     |
| HMIS Active Client List                                                                                                    |     |
| A new report has just been added to ClientTrack which will allow you to easily pull subpopulation data, including (drumroll please) Chronic Homeless clients! We've had a lot of requests for a report like this, so we believe it's something you will find very useful. It's named the "HMIS Active Client List Report", and can be found within the "HUD/HMIS Reports" menu option. This is a report that can be ran very quickly within the ClientTrack interface.                                                                                                    |     |
| Once the report is ran, you can click the *+ beside each client record to expand the detailed into and view Chronic Homeless status. Once ran you can also export the report by clicking on "Excel Data", to get a nice breakdown of all the info in a spreadsheet format.                                                                                                    |     |
| For a detailed list of it's features please check on the following document:<br>http://do.idemics.html?please/totaskci/tota/following/document.                                                                                                    |     |
| As always, if you have any questions or issues with this new report, feel free to submit an issue ticket.                                                                                                    |     |
|                                                                                                    | м   |
| PH with "Move-In Date" Search Form                                                                                                    |     |
| MY CLIENTTRACK                                                                                                    |     |
| Located in the My ClientTrack menu option of the Kome workspace, this form will allow you to see the heads of household evrolled in one of your projects who have also moved into their PPI unit by a particular date. You set the project from a drop-down list and the point in time date of Interest (does not have to be your official PT Date) and clic. Search. In the results list you will only see the heads of household with an open enrollment on the date and who have moved in on or before the date. You will also see the number of pennors enrolled (must have an active enrollment on the date) and the most reserv CoC Identified on the enrollment record.                                                                                                    |     |

#### Client Search Cont'd

| HOME<br>Jasmine Rockwell<br>DCA Compliance<br>GA HMIS: HMIS Programs                                                                                                    | CLIENTS<br>Bob Barker<br>2/2/1972<br>407259                                                                 |                                                                                                    |
|----------------------------------------------------------------------------------------------------|----------------------------------------------------------------------------------------------------|----------------------------------------------------------------------------------------------------|
| Verte section orderia below to find your client. To narrow the search, fill in more than one criteria. Social Security Number and Birth Date are the best fields to narrow your search         First Name:       James         Last Name:       Jackson         Middle Name:       Full Name(Last, First);         Social Security Number:       777, 777, 7777, 7777 | Intake (1259)<br>II ×<br>Add or Edit<br>Basic Client<br>Information<br>Family Members<br>Program Enrollment | Add or Edit<br>Do you want to add a new client or use the selected client?<br>Add a new client<br>Constructions<br>Add a new client<br>Constructions<br>Constructions |

#### **Enrollment – Client Information**

- □ Clients should be enrolled within 48 hours.
- □ The head of household must be listed as "self".

| James Jackson                                                  |                                                                                                    |                                                                                                    |
|----------------------------------------------------------------|----------------------------------------------------------------------------------------------------|----------------------------------------------------------------------------------------------------|
| Intake (1259)                                                  | Client Information                                                                                                    | ai 😑                                                                                                    |
| " ×                                                            | Saarah Evisting Oligate                                                                                                    | Panic Cliant Information                                                                                                    |
| Basic Client<br>Information                                    | BASIC CLIENT INFORMATION @                                                                                                    | usare Greek Internation                                                                                                    |
| <ul> <li>Family Members</li> <li>Program Enrollment</li> </ul> | Complete the client's identifying information. Name and social security number<br>number data quality fields allow users to indicate when a client doesn't know or | have associated data quality fields. Data quality fields are used to indicate the reason full information wasn't collected. Name and social security<br>refuses to provide information. If the required data is collected then ClientTrack automatically records that full data quality was met. |
|                                                                | First Name:*                                                                                                    | James                                                                                                    |
|                                                                | Last Name:*                                                                                                    | Jackson                                                                                                    |
|                                                                | Middle Name:                                                                                                    |                                                                                                    |
|                                                                | Suffix:                                                                                                    |                                                                                                    |
|                                                                | Name Quality:*                                                                                                    | Full name reported                                                                                                    |
|                                                                | Social Security Number:*                                                                                                    | 777 - 7777 🖤                                                                                                    |
|                                                                | SSN Quality:*                                                                                                    | Full SSN     Approximate or partial SSN reported     Olient doesn't know     Olient Refused     Data not collected                                                                                                    |
|                                                                | Basic Client Demographics                                                                                                    |                                                                                                    |
|                                                                | Birth Date:*                                                                                                    | 01/07/1977 🛅 🔮                                                                                                    |
|                                                                | Client Age:                                                                                                    | 41                                                                                                    |
|                                                                | Date of Birth Quality;*                                                                                                    |                                                                                                    |
|                                                                | Ethnicity:*                                                                                                    | Non-Hispanic/Latino 🗸 🤨                                                                                                    |
|                                                                | Race:*                                                                                                    | American Indian or Alaska Native<br>Asian<br>Black or African American<br>Native Hawaiian or Other Pacific Islander<br>White<br>Client doesn't know                                                                                                    |
|                                                                | Gender:*                                                                                                    | Male 🗸 🦉                                                                                                    |
|                                                                | Veteran Status:*                                                                                                    | Yes V                                                                                                    |
|                                                                | Show Address and Contact Information:                                                                                                    |                                                                                                    |
|                                                                | Family Information - Use this section to collect data about a client's family. The Far<br>family.                                                                  | mily search field all search for and select an existing family account. This is appropriate when adding a family member to an existing                                                                                                    |
|                                                                | Family:                                                                                                    | •                                                                                                    |
|                                                                | Relationship to Head of Household:*                                                                                                    | Self ve                                                                                                    |
|                                                                |                                                                                                    | Previous</th                                                                                                    |

#### Enrollment Cont'd – Family Members

After selecting finish, you will be taken to the family members screen. If the HOH has additional family members, you can enter them by checking the box and filling in their information. When complete, save and close.

| 🗲 🧮 Famil                               | ly Members                                                                                                    |                    |                   |                                           |               |                                          |             |                    | XI 🖬 🖨            |
|-----------------------------------------|----------------------------------------------------------------------------------------------------|--------------------|-------------------|-------------------------------------------|---------------|------------------------------------------|-------------|--------------------|-------------------|
| The selected cli                        | The selected client's family members are displayed below. You may search for existing clients to add to this family or add new clients to the database and associate them with this family.                                                                                                    |                    |                   |                                           |               |                                          |             |                    |                   |
| It's important to<br>unit (or, for pers | It's important to note that family members are the people who the client is related to. Family isn't always the same as a client's household. According to HUD "[a] household is a single individual or a group of persons who apply together to a continuum project for assistance and who live together in one dwelling unit (or, for persons who are not housed, who would live together in one dwelling unit if they were housed." (Data Manual) |                    |                   |                                           |               |                                          |             |                    |                   |
| This workflow v                         | will allow you to                                                                                                    | o enroll all famil | ly members or sel | ect which family members you want to enro | dl.           |                                          |             |                    |                   |
|                                         |                                                                                                    |                    |                   |                                           |               |                                          |             |                    |                   |
| +                                       |                                                                                                    |                    |                   |                                           |               | 1 result found (+1                       | ).          |                    |                   |
| □ First<br>Name ▲                       | Middle<br>Name 🔺                                                                                                    | Last<br>Name 🔺     | Suffix 🛦          | Name Quality* 🔺                           | Birth Date* 🛥 | Age Birth Date<br>Quality <sup>▲</sup> ▲ | Gender* 🥶 🔺 | SSN 🔺              | SSN Quality* 🔺    |
| 🖌 James                                 |                                                                                                    | Jackson            |                   | Full name reported                        | ♥ 01/07/1977  | Full DOB Reported                        | ✓ Male      | ▼ 777 - 777 - 7777 |                   |
|                                         |                                                                                                    |                    | Q                 | SELECT                                    | ~             | N/A - SELECT                             | V - SELECT  | × · ·              | - SELECT          |
| <                                       |                                                                                                    |                    |                   |                                           |               |                                          |             |                    |                   |
|                                         |                                                                                                    |                    |                   |                                           |               |                                          |             |                    | Save Save & Close |

## Enrollment Cont'd – HUD Program Enrollment

#### Select the correct program to enroll the client into.

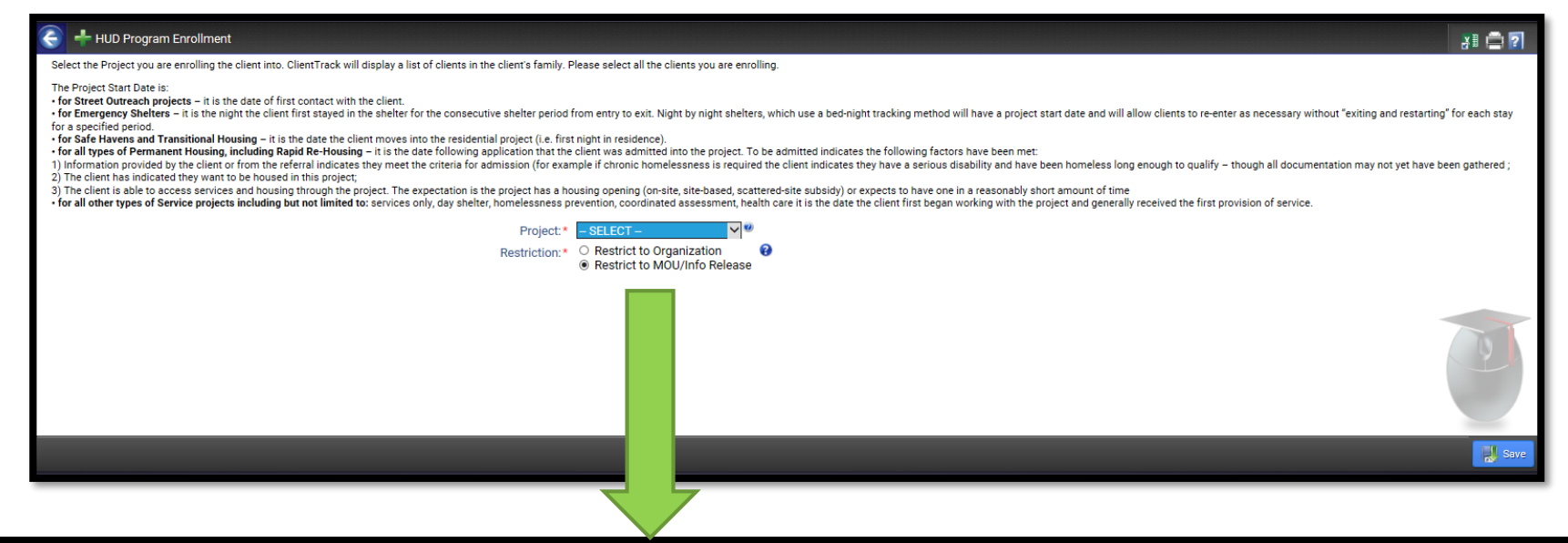

V 🕐 Project:\* DCA ESG - RRH - 501 Household - Excerpt from the HMIS Data Standards Manual "A household is a single individual or a group of persons who apply together to a continuum project for assistance and who live together in one dwelling unit (or, for persons who are not housed, who would live together in one dwelling unit if they were housed)." Relationship to Project Case Manager 🥹 🔺 Name 🔺 Gender 🔺 Housing Move-in Date A Age 🔺 Start Date + Head of Household\* 08/15/2018 🛄 . Q, Self ~ Jackson James Male 50 Jasmine Rockwell 1 Restriction:\* O Restrict to Organization 0 Restrict to MOU/Info Release

## Enrollment Cont'd – Universal Data Assessment

| 🗧 🕂 Universal Data Assessment                                                                         |                                   |                                                                                                    |                    |                              |                |                  |          |
|----------------------------------------------------------------------------------------------------|-----------------------------------|----------------------------------------------------------------------------------------------------|--------------------|------------------------------|----------------|------------------|----------|
|                                                                                                    |                                   |                                                                                                    | Default Client's I | Last Assessment 🥹            |                |                  |          |
|                                                                                                    |                                   |                                                                                                    |                    | ,                            |                |                  |          |
|                                                                                                    | 08/15/2018                        |                                                                                                    |                    |                              |                |                  |          |
|                                                                                                    | Age at Assessment:                | 50                                                                                                    |                    |                              |                |                  |          |
|                                                                                                    | Assessment Type:*                 | Entry V                                                                                                    |                    |                              |                |                  |          |
|                                                                                                    | Assessor:*                        | Jasmine Rockwell                                                                                                    |                    |                              |                |                  |          |
|                                                                                                    | Program:                          | DCA ESG - RRH - 501                                                                                                    | $\sim$             |                              |                |                  |          |
|                                                                                                    | Disabling Condition:*             | Yes 🗸                                                                                                    |                    |                              |                |                  |          |
| Client Location - Select or enter the CoC code assigned to the geographic area where the heat         | d of household is staying at t    | he time of project entry. Client l                                                                                                    | ocation will be de | efaulted to the program's Co | c within a wor | kflow.           |          |
|                                                                                                    | Client Location:*                 | GA-501 - Georgia Balance                                                                                                    | of State CoC 💊     | •                            |                |                  |          |
| Living Situation - Identify the type of residence and length of stay at that residence just prior     | to (i.e., the night before) progr | am admission.                                                                                                    |                    |                              |                |                  |          |
|                                                                                                    | Type of Residence:*               | Place not meant for habita                                                                                                    | ation              |                              |                | ✓ 🥹              |          |
| Length of stay in                                                                                     | the prior living situation:*      | 90 days or more, but less                                                                                                    | than one year      | ~                            |                |                  |          |
| Approximate date                                                                                      | homelessness started:*            | 04/01/2018 💷 🥮                                                                                                    |                    |                              |                |                  |          |
| Regardless of where they stayed last night-Number of times the client has been<br>SH in the past thre | on the streets, in ES, or *       | Three times V                                                                                                    |                    |                              |                |                  |          |
| Total number of months homeless on the street, in ES, or SH                                           | in the past three years :*        | 9                                                                                                    |                    | ~                            |                |                  |          |
| Health Insurance - Please indicate whether or not the client is covered by health insurance. If       | so, you will be able to record    | health insurance sources for th                                                                                                    | e client.          |                              |                |                  |          |
|                                                                                                    | ,,,                               |                                                                                                    | Default Lect I     | neuronce Statue              |                |                  |          |
| Cover                                                                                                 | ed by Health Insurance:*          | Ves                                                                                                    | Dordan Edist       | hadranee status              |                |                  |          |
| Cover                                                                                                 | ed by freattrinistratice.         | 100                                                                                                    |                    |                              |                |                  |          |
|                                                                                                    | 🗹 Туре 🔺                          |                                                                                                    | Status* 🔺          | Reason No 🥹 🔺                |                | Other Coverage 🔺 |          |
|                                                                                                    | Private                           |                                                                                                    | No 🗸               | SELECT                       | ~              | ]                | 6        |
|                                                                                                    | Private - Employer                |                                                                                                    | No 🗸               | SELECT                       | ~              |                  | <b>S</b> |
|                                                                                                    | Private - Individual              |                                                                                                    | No 🗸               | - SELECT                     | ~              |                  | 6        |
|                                                                                                    | Medicare                          |                                                                                                    | No 🗸               | - SELECT                     | ~              | ]                | 6        |
|                                                                                                    | Medicaid                          |                                                                                                    | No 🗸               | - SELECT                     | ~              | ]                | 6        |
|                                                                                                    | State Children's Health Insu      | urance Program S-CHIP                                                                                                    | No 🗸               | - SELECT                     | ~              | ]                | 6        |
|                                                                                                    | Military Insurance                |                                                                                                    | Yes 🗸              |                              |                |                  | <b>S</b> |
|                                                                                                    | State Funded                      |                                                                                                    | No 🗸               | - SELECT                     | ~              | ]                | <b>S</b> |
|                                                                                                    | Combined Children's Healt         | h Insurance / Medicaid Program                                                                                                    | No 🗸               | SELECT                       | ~              | ]                | 5        |
|                                                                                                    | Indian Health Service (IHS)       |                                                                                                    | No 🗸               | SELECT                       | ~              | ]                | ത        |
|                                                                                                    | Health insurance obtained         | through COBRA                                                                                                    | No 🗸               | SELECT                       | ~              | ]                | <b>S</b> |
|                                                                                                    | Other Public                      |                                                                                                    | No 🗸               | SELECT                       | ~              | ]                | ത        |
|                                                                                                    | Restriction:*                     | <ul> <li>Restrict to Organization</li> <li>Restrict to MOU/Info Restrict to MOU/Info Restrict to MOU/Info</li></ul> | n 🕜<br>elease      |                              |                |                  |          |

#### **Enrollment Cont'd - Barriers**

| 📀 🧱 Barriers         |                                                                                                    |        |                         |                              |               |                          | XI XI 🖬 🗃 🖨             |
|----------------------|----------------------------------------------------------------------------------------------------|--------|-------------------------|------------------------------|---------------|--------------------------|-------------------------|
| Use this form to ide | Use this form to identify whether a client has each individual barrier or not. The Clients last assessment is displayed as a default. You may, optionally, click <b>Previous Barriers Detail</b> to view information about the defaulted records or click <b>View Barrier History</b> to review all previous barriers. |        |                         |                              |               |                          |                         |
|                      |                                                                                                    |        |                         |                              |               |                          |                         |
|                      |                                                                                                    |        |                         |                              |               |                          | RE View Barrier History |
| Assessment Active    |                                                                                                    |        |                         |                              |               |                          |                         |
|                      |                                                                                                    |        | Identified Date:* 08    | /15/2018                     |               |                          |                         |
|                      |                                                                                                    |        | Screen: HM              | /IS Barriers ❤               |               |                          |                         |
|                      |                                                                                                    |        | Disabling Condition: Ye | s 🗸                          |               |                          |                         |
|                      |                                                                                                    |        |                         |                              |               |                          |                         |
|                      | Barrier 🕰                                                                                                    | Help 🔺 | Barrier<br>Present?* 🔺  | Condition is<br>Indefinite 🔺 | Explanation 🔺 | Previous Barrier Details |                         |
| 2 🛛 🖉                | Alcohol Abuse                                                                                                    | 3      | No                      |                              |               | Previous Barrier         | ø                       |
| M 🔀 🛐                | Chronic Health Condition                                                                                                    | 0      | No 🗸                    |                              |               | Previous Barrier         | ø                       |
| 2 🔀 🖉                | Developmental Disability                                                                                                    | 0      | No                      |                              |               | ✓ Previous Barrier       | <b>S</b>                |
| 🗵 📝 👿                | Drug Abuse                                                                                                    | 0      | No                      |                              |               | ✓ Previous Barrier       | 6                       |
| 2 📝 🛐                | HIV/AIDS                                                                                                    | 3      | No 🗸                    |                              |               | Previous Barrier         | 6                       |
| 🗹 📝 🛐                | Mental Health                                                                                                    | 0      | No 🗸                    |                              |               | Previous Barrier         | 6                       |
| 2 🔀 🛐                | Physical Disability                                                                                                    | 0      | Yes 🗸                   | Yes 🗸                        |               | Previous Barrier         | 6                       |

## Enrollment Cont'd – Domestic Violence Assessment

| C Universal Data Assessment 🕨 🕂 Domestic Violence Assessment                                                                                |                                                                                    |  |  |  |  |  |
|----------------------------------------------------------------------------------------------------|------------------------------------------------------------------------------------|--|--|--|--|--|
| If the client has been a victim of domestic violence, select Yes for Domestic Violence Experience, and select when the experience occurred. |                                                                                    |  |  |  |  |  |
|                                                                                                    |                                                                                    |  |  |  |  |  |
|                                                                                                    | Default Client's Last Assessment 🥑                                                 |  |  |  |  |  |
| Assessment Active                                                                                                    |                                                                                    |  |  |  |  |  |
| Assessment Date:                                                                                                    | 08/15/2018                                                                         |  |  |  |  |  |
| Domestic Violence Experience :*                                                                                                    | Yes     No     Client doesn't know     Client refused     Data Not Collected       |  |  |  |  |  |
| When Experience Occurred:*                                                                                                    | - SELECT - 🗸                                                                       |  |  |  |  |  |
| Currently Fleeing:*                                                                                                    | SELECT 🗸                                                                           |  |  |  |  |  |
| Restriction:                                                                                                    | <ul> <li>Restrict to Organization</li> <li>Restrict to MOU/Info Release</li> </ul> |  |  |  |  |  |
|                                                                                                    |                                                                                    |  |  |  |  |  |

| C Universal Data Assessment > + Domestic Violence Assessment                                                                                                    |                                                                                                    |
|----------------------------------------------------------------------------------------------------|----------------------------------------------------------------------------------------------------|
| If the client has been a victim of domestic violence, select Yes for Domestic Violence Experience, and select when the experience and select when the experience and select when the experience are selected as the selected as the selected a | xperience occurred.                                                                                                    |
|                                                                                                    | Default Client's Last Assessment 🧐                                                                                             |
| Assessment Active                                                                                                    |                                                                                                    |
| Assessment Date:                                                                                                    | 08/15/2018                                                                                                    |
| Domestic Violence Experience :*                                                                                                    | <ul> <li>○ Yes</li> <li>● No</li> <li>○ Client doesn't know</li> <li>○ Client refused</li> <li>○ Data Not Collected</li> </ul> |
| Restriction:                                                                                                    | Restrict to Organization     Restrict to MOU/Info Release                                                                      |
|                                                                                                    |                                                                                                    |
|                                                                                                    |                                                                                                    |

#### Enrollment Cont'd – Income and Sources, Non-Cash Benefits

|        |                                                | Assessment Date:* Income from Any Source:* Non-Cash Benefits from Any Source:* Expenses: - SELECT - |                                             |
|--------|------------------------------------------------|----------------------------------------------------------------------------------------------------|---------------------------------------------|
| Income |                                                |                                                                                                    |                                             |
|        | Type 🛥                                         | Description 🛦                                                                                       | Monthly Restriction                         |
|        | Earned Income (i.e., employment income)        | Part-time job                                                                                       | \$500.00 Restrict to MOU/Info Release 🗸 🦿 🧒 |
|        | Unemployment Insurance                         |                                                                                                    | Restrict to MOU/Info Release 🗸              |
|        | Supplemental Security Income (SSI)             |                                                                                                    | Restrict to MOU/Info Release 🗸              |
|        | Social Security Disability Insurance (SSDI)    |                                                                                                    | Restrict to MOU/Info Release 🗸              |
|        | Veteran's Disability Payment                   |                                                                                                    | Restrict to MOU/Info Release 🗸              |
|        | Private Disability Insurance                   |                                                                                                    | Restrict to MOU/Info Release 🗸              |
|        | Worker's Compensation                          |                                                                                                    | Restrict to MOU/Info Release 🗸              |
|        | Temporary Assistance for Needy Families (TANF) |                                                                                                    | Restrict to MOU/Info Release 🗸              |
|        | General Assistance                             |                                                                                                    | Restrict to MOU/Info Release 🛩 🧭            |
|        | Retirement income from Social Security         |                                                                                                    | Restrict to MOU/Info Release 🗸              |
|        | Veteran's Pension                              |                                                                                                    | Restrict to MOU/Info Release 🗸              |
|        | Other Pension                                  |                                                                                                    | Restrict to MOU/Info Release 🗸 🧭            |
|        | Child Support                                  |                                                                                                    | Restrict to MOU/Info Release 🗸              |
|        | Alimony or other spousal support               |                                                                                                    | Restrict to MOU/Info Release 🗸              |
|        | Other Income                                   |                                                                                                    | Restrict to MOU/Info Release 🗸 🔊            |
|        |                                                | Count/Total Monthly Income:                                                                         | 1 \$500.00                                  |

| Non-Cash B | anefits                                                                       |                                          |               |   |   |                     |                                |                |
|------------|-------------------------------------------------------------------------------|------------------------------------------|---------------|---|---|---------------------|--------------------------------|----------------|
|            |                                                                               |                                          |               |   |   |                     |                                |                |
|            | Type 🛥                                                                        |                                          | Description 🔺 |   |   | Monthly<br>Amount 🔺 | Restriction 🚱* 🔺               |                |
|            | Supplemental Nutrition Assistance Program (SNAP) (Food Stamps)                |                                          |               |   |   | \$190.00            | Restrict to MOU/Info Release 🗸 | 5              |
|            | Special Supplemental Nutrition Program for Women, Infants, and Children (WIC) |                                          |               |   |   |                     | Restrict to MOU/Info Release 🗸 |                |
|            | TANF Child Care Services                                                      |                                          |               |   |   |                     | Restrict to MOU/Info Release 🗸 |                |
|            | TANF Transportation Services                                                  |                                          |               |   |   |                     | Restrict to MOU/Info Release 🗸 |                |
|            | Other TANF-funded Services                                                    |                                          |               |   |   |                     | Restrict to MOU/Info Release 🗸 |                |
|            | Other Source                                                                  |                                          |               |   |   |                     | Restrict to MOU/Info Release 🗸 |                |
|            | Section 8, Public Housing, or Other Ongoing Rental Assistance <sup>1</sup>    |                                          |               |   |   |                     |                                |                |
|            | Temporary rental assistance <sup>1</sup>                                      |                                          |               |   |   |                     |                                |                |
|            | <sup>1</sup> Deprecated in 2017 (HMIS v6.1)                                   | Count/Total Monthly Income:              |               | 1 | I | \$190.00            |                                |                |
|            |                                                                               |                                          |               |   |   |                     |                                |                |
|            |                                                                               | Restriction:* O Restrict to Organization | <b>0</b>      |   |   |                     |                                | ~              |
|            |                                                                               |                                          |               |   |   |                     |                                | Save and Close |

# Enrollment Cont'd – Pause/Finish

| ake                       | (1259)<br>II ×                                                                     |                                                                 | Message from webpage                                     | paused successfully!                              |                                       | Find Client Project Intake RHY Project Data Intake CASE MANAGEMENT Client Dashboard Edit Client HMIS 2017 Veteran Information Notifications Case Notes Assessments Assessments Services Enrollments Household Members                                                                                                    |   |  |
|---------------------------|------------------------------------------------------------------------------------|-----------------------------------------------------------------|----------------------------------------------------------|---------------------------------------------------|---------------------------------------|----------------------------------------------------------------------------------------------------|---|--|
|                           |                                                                                    |                                                                 |                                                          |                                                   |                                       | Paused Workflows                                                                                                    | 1 |  |
| Eienlau                   | Client Paused Workflows                                                            | started for this client. To rea                                 | ime a workflow, choose the Besuin                        | e option. The <b>Pectart</b> option will open t   | he workflow as if you just started in | Paused Workflows                                                                                                    | 1 |  |
| C t                       | Client Paused Workflows<br>ed below are the workflows that have been<br>entered.   | started for this client. To resu<br>Workflow:<br>Show Finished: | ume a workflow, choose the <b>Resun</b><br>- SELECT<br>- | ne option. The <b>Restart</b> option will open th | he workflow as if you just started i  | Paused Workflows<br>The second second s |   |  |
| € ★<br>Display<br>already | Client Paused Workflows<br>ed below are the workflows that have been s<br>entered. | started for this client. To reso<br>Workflow:<br>Show Finished: | ume a workflow, choose the <b>Resun</b><br>- SELECT      | ne option. The Restart option will open th        | he workflow as if you just started i  | Paused Workflows                                                                                                    |   |  |

#### Enrollment Cont'd – Finish

You're done!

All required steps have been completed.

Finish
 Close the workflow

#### Information Release

#### $\Box$ To locate the information release go to the client screen $\rightarrow$ Edit client $\rightarrow$ Information Release

#### 🇧 🛧 🦯 Information Release and Security

¥I 🚔 **?** 

To share the client's data with other organizations through an existing Information Release agreement, select "Consent to share basic identifying information and shared project data" option. "Client Created Date" is date the client record was first created. "Last Date Verified" is the last date this information release was changed or confirmed by clicking "Save" on this form - Select Page Help (?) for more information. Assign the client-level Security Restriction.

• Restrict to my organization will cut off the client record from all other organizations in the system. Only the agency that created the client record will be able to search for and use this record. Be sure to record the unique ClientID for your records and internal use.

Consent to share basic identifying information and shared project data allows other agencies to see transactions the client has consented to share. Protected agency data, case notes, and special needs information are never shared by default.

Consent to share basic identifying information only allows Georgia HMIS Users to search and use basic identifying and demographic information for this client record. No transactional data is shared outside of your organization. This is the default client record sharing setting.

|                        | The date the client was first created in the system.                                                                                                    |
|------------------------|----------------------------------------------------------------------------------------------------|
| Information Release #: |                                                                                                    |
| Client Created Date:   | 8/9/2018                                                                                                    |
| Last Date Verified:    | 8/9/2018 🥮                                                                                                    |
| Restriction:*          | <ul> <li>Restrict to my organization</li> <li>Consent to share basic identifying information and shared project data</li> <li>Consent to share basic identifying information only</li> </ul> |
| Signature:             |                                                                                                    |
|                        |                                                                                                    |
|                        | Olass Olassiana Maria Tanan Olassiana Rad                                                                                                    |
|                        | <u>Clear Signature</u> Use Topaz Signature Pad                                                                                                    |

#### Veteran Assessment

#### □ Client screen → HMIS 2017 Veteran Information

Veteran information can be found on the client's DD214

| <b>(</b> | Veteran Information                                                                                                    |                  | 31 🚍                                                                                                    |  |  |  |  |  |  |
|----------|----------------------------------------------------------------------------------------------------|------------------|----------------------------------------------------------------------------------------------------|--|--|--|--|--|--|
| The \    | /eteran information is used to collect details about the veteran's service.                                                                                                    |                  |                                                                                                    |  |  |  |  |  |  |
|          |                                                                                                    |                  |                                                                                                    |  |  |  |  |  |  |
| ?        | Branch and Discharge Status - Please select the branch and discharge status. The HMIS Data Manual provides the following instructions for veterans serving in more than one branch' For veterans who served in more than one branch of the military, select the branch in which the veteran spent the most time. In the event that a client's discharge status is upgraded during enrollment, the record should be edited to reflect the change." |                  |                                                                                                    |  |  |  |  |  |  |
|          | Branch of the Military:  Army Discharge Status: Honorable                                                                                                    |                  |                                                                                                    |  |  |  |  |  |  |
| Military | Service Dates - In the interest of data quality ClientTrack provides date fields and encourages users to enter exact dates if possible. If not, use the first of the year or another standard date determined by your organization. For HMIS purposes, ClientTrack will always calculate years of military service                                                                                                    | only using year. |                                                                                                    |  |  |  |  |  |  |
|          | Service Entry Date:* 07/01/1999 🗐 08/01/200                                                                                                    | )1 😐             |                                                                                                    |  |  |  |  |  |  |
|          | Please Select Theatre(s) of Operation(s)                                                                                                    | Status* 🔺        |                                                                                                    |  |  |  |  |  |  |
|          | Theatre of Operations: World War II                                                                                                    | No               | <b>\$</b>                                                                                                    |  |  |  |  |  |  |
|          | Theatre of Operations: Vietnam War                                                                                                    | No 🗸             | <b>\$</b>                                                                                                    |  |  |  |  |  |  |
|          | Theatre of Operations: Persian Gulf War (Operation Desent Storm)                                                                                                    | No 🗸             | 5                                                                                                    |  |  |  |  |  |  |
|          | Theatre of Operations: Afghanistan (Operation Enduring Freedom)                                                                                                    | No 🗸             | s de la companya de la companya de la |  |  |  |  |  |  |
|          | Theatre of Operations: Iraq (Operation Iraq) Freedom)                                                                                                    | No 🗸             | <b>S</b>                                                                                                    |  |  |  |  |  |  |
|          | Theatre of Operations: Iraq (Operation New Dawn)                                                                                                    | No 🗸             | \$                                                                                                    |  |  |  |  |  |  |
|          | Theatre of Operations: Other Peace-keeping Operations or Military Interventions (such as Lebanon, Panama, Somalia, Bosnia, Kosovo)                                                                                                    | No               | \$                                                                                                    |  |  |  |  |  |  |
|          | Theatre of Operations: Korean War                                                                                                    | No               | Ø                                                                                                    |  |  |  |  |  |  |

#### Service & Case Notes

- Every service note should be tied to a case note and vice versa.
- Service notes will be the ONLY way services will count. For example, stating a client received a bus ticket in a case note will not count for a reimbursement. There must be a service note with the cost of the bus ticket.
- When providing case management services, the unit should be 1 and the value should be \$0.00.

## Service & Case Notes Cont'd

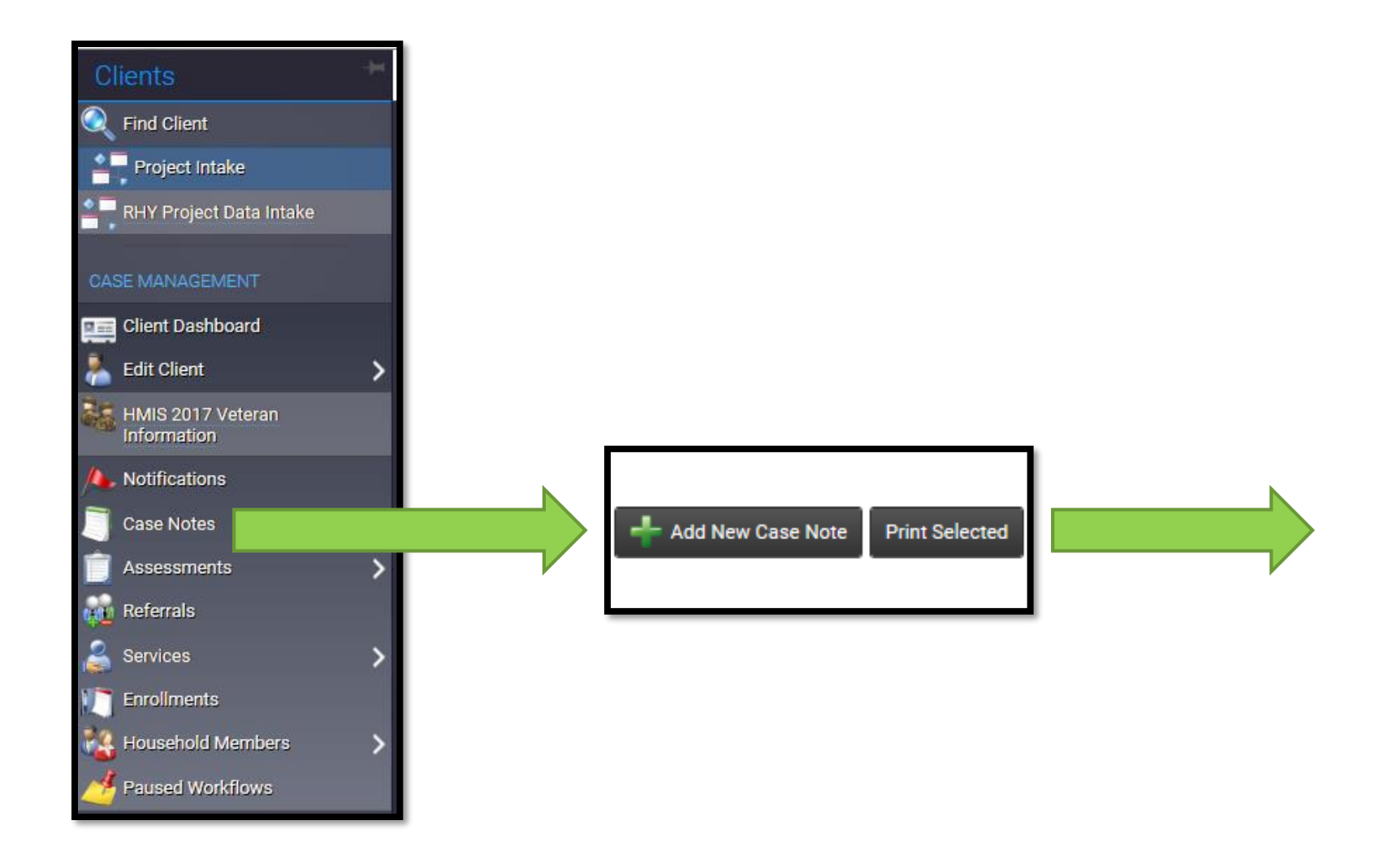

#### Service & Case Notes Cont'd

| 🧲 Cli    | ent Case Notes                                            |                                       |                                       |                                                       |                                                |                                                                 | 31 💆 🖨                                                                          |
|----------|-----------------------------------------------------------|---------------------------------------|---------------------------------------|-------------------------------------------------------|------------------------------------------------|-----------------------------------------------------------------|---------------------------------------------------------------------------------|
| Comp     | ete case note Entry Date. Verify the User recording the   | e note. Enter a brief title or descri | iption for the note in Regarding. Com | plete the case note in the text editor field. If Read | Only is checked, no one will be able to delete | or edit the case note unless the read only checkbox has been un | checked. Record services associated with this case note using the lower portion |
| or the   |                                                           |                                       |                                       |                                                       |                                                |                                                                 |                                                                                 |
|          |                                                           |                                       | Entry Date:*                          | 08/21/2018                                            |                                                |                                                                 |                                                                                 |
|          |                                                           |                                       | User:*                                | Jasmine Rockwell 🔍                                    |                                                |                                                                 |                                                                                 |
|          |                                                           |                                       | Regarding:*                           | Intake                                                |                                                |                                                                 |                                                                                 |
|          |                                                           |                                       | Note Type:                            | - SELECT - 💙                                          |                                                |                                                                 |                                                                                 |
| Templat  | e: Option not in the list 🗸                               |                                       |                                       |                                                       |                                                |                                                                 |                                                                                 |
| 800      |                                                           |                                       |                                       |                                                       |                                                |                                                                 |                                                                                 |
| Case N   | lote                                                      |                                       |                                       |                                                       |                                                |                                                                 |                                                                                 |
| Client I | Name: Billy Smith                                         |                                       |                                       |                                                       |                                                |                                                                 |                                                                                 |
| Billy Sr | nith and his family were enrolled today. This CM          | completed the intake proces           | ss for this client.                   |                                                       |                                                |                                                                 |                                                                                 |
|          |                                                           |                                       |                                       |                                                       |                                                |                                                                 |                                                                                 |
|          |                                                           |                                       |                                       |                                                       |                                                |                                                                 |                                                                                 |
|          |                                                           |                                       |                                       |                                                       |                                                |                                                                 |                                                                                 |
|          |                                                           |                                       |                                       |                                                       |                                                |                                                                 |                                                                                 |
|          |                                                           |                                       |                                       |                                                       |                                                |                                                                 |                                                                                 |
|          |                                                           |                                       |                                       |                                                       |                                                |                                                                 |                                                                                 |
|          |                                                           |                                       |                                       |                                                       |                                                |                                                                 |                                                                                 |
|          |                                                           |                                       |                                       |                                                       |                                                |                                                                 |                                                                                 |
|          |                                                           |                                       |                                       |                                                       |                                                |                                                                 |                                                                                 |
|          |                                                           |                                       | Read Only:                            |                                                       |                                                |                                                                 |                                                                                 |
|          |                                                           |                                       |                                       |                                                       |                                                |                                                                 |                                                                                 |
| Services | . Use the fields below to record the services provided in | association with the note above       |                                       |                                                       |                                                |                                                                 |                                                                                 |
| Services | - use the fields below to record the services provided in | association with the note above       |                                       |                                                       |                                                |                                                                 |                                                                                 |
|          |                                                           |                                       | Default Enrollment:                   | 08/21/2018 - DCA ESG - RRH - 501 🗸 🖤                  |                                                |                                                                 |                                                                                 |
| (+)      | Enrollment*                                               | Grant*                                | Service*                              |                                                       | Units Of Measure*                              | Unit Value*  Units* Total Staying on Streets                    | Restriction 2*                                                                  |
|          | 08/21/2018 - DCA ESG - PPH - 501 X                        |                                       | ESG - Case Management                 |                                                       | Count                                          | \$0.00 1.00 \$0.00                                              | Restrict to MOU/Info Palease X                                                  |
|          | 08/21/2018 - DCA ESG - RRH - 501 X                        | - SELECT -                            | SELECT                                |                                                       | Count                                          | \$0.00                                                          | Restrict to MOU/Info Release V                                                  |
|          | - SELECT -                                                | - SELECT - Y                          | SELECT                                | ~                                                     | - SELECT - V                                   | \$0.00                                                          | - SELECT V                                                                      |
|          |                                                           |                                       |                                       |                                                       |                                                |                                                                 |                                                                                 |
|          |                                                           |                                       |                                       |                                                       |                                                |                                                                 |                                                                                 |
|          |                                                           |                                       |                                       |                                                       |                                                |                                                                 |                                                                                 |
|          |                                                           |                                       |                                       |                                                       |                                                |                                                                 |                                                                                 |
|          |                                                           |                                       |                                       |                                                       |                                                |                                                                 |                                                                                 |
|          |                                                           |                                       |                                       |                                                       |                                                |                                                                 |                                                                                 |
|          |                                                           |                                       |                                       |                                                       |                                                |                                                                 | Save 💥 Cancel                                                                   |
|          |                                                           |                                       |                                       |                                                       |                                                |                                                                 |                                                                                 |
|          |                                                           |                                       |                                       |                                                       |                                                |                                                                 |                                                                                 |

## Service & Case Notes Cont'd

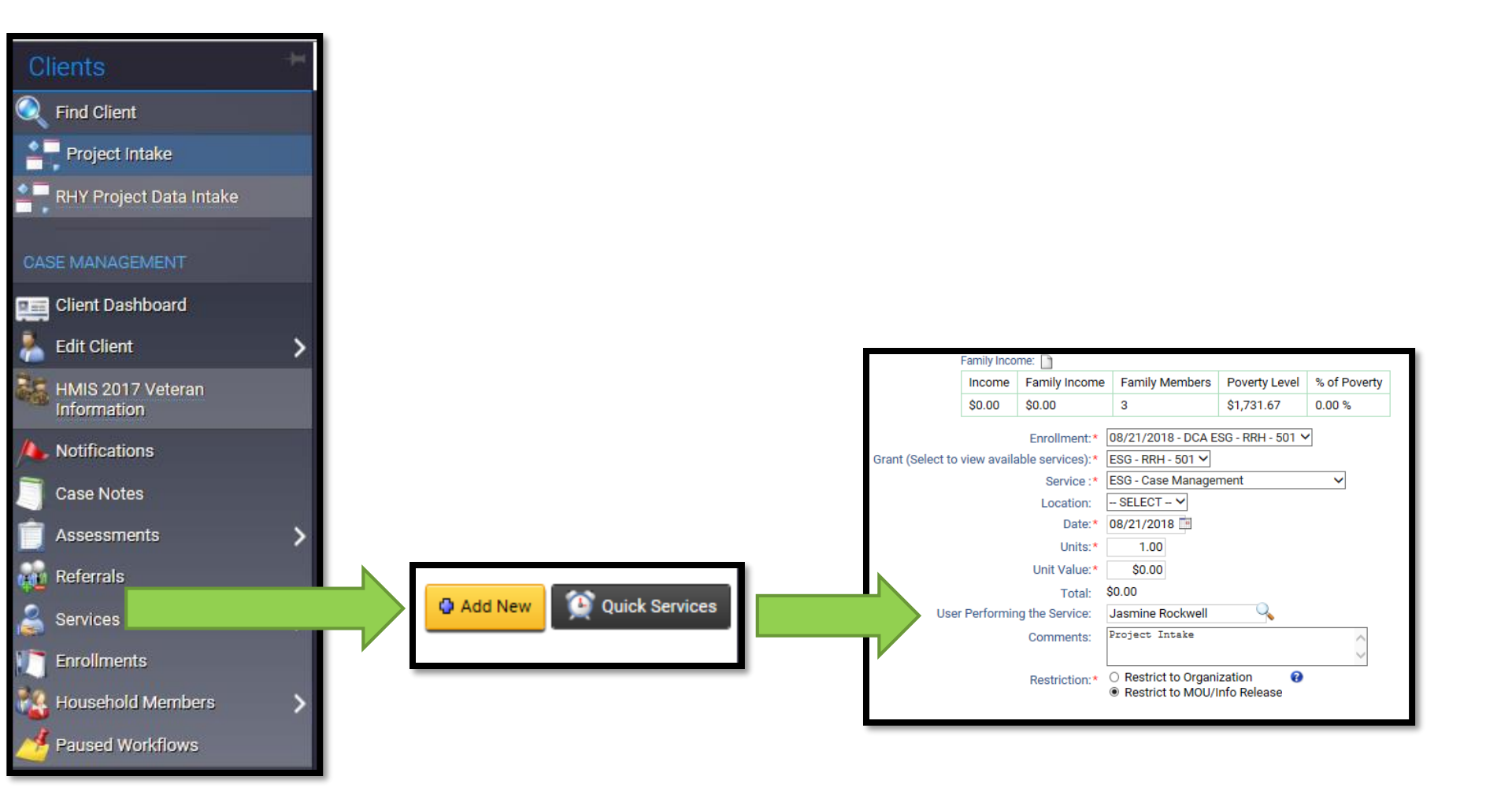

## Discharge

- Once a client has exited the program, they should be discharged from the HMIS system.
- If a client leaves a program but needs to be enrolled in a different one, they will still need to be discharged from their first program. For example, if a client entered a transitional housing program but then enters rapid re-housing, they need to be discharged from the transitional housing program and enrolled into the rapid re-housing program. All of this should occur on the same client profile.

## Discharge Cont'd

#### Example: Discharge client Sarah Thomas

| Sarah Thomas<br>9/16/1985 407272                                                                  |                                                                                    |
|---------------------------------------------------------------------------------------------------|------------------------------------------------------------------------------------|
| Sarah Thomas's Dashboard                                                                          |                                                                                    |
| Sarah Thomas's Information                                                                        |                                                                                    |
| Name: Thomas, Sarah                                                                               |                                                                                    |
| Gender: Female                                                                                    |                                                                                    |
| Ethnicity: Non-Hispanic/Latino                                                                    |                                                                                    |
| Sarah's Enrollments                                                                               |                                                                                    |
| Enrollment Case Case ID Project Start Date Housing Move-In Date Current                           | Sarah Thomas's Dashboard > / Enrollment Exit                                       |
| CA ESG - RRH - 501 1 101366 08/21/2018                                                            | To exit the cheft from the Enrolment, enter the Exit Date and Destination.         |
| S Edit Household Members' Enrollment Information<br>Edit Enrollment Workflow<br>Add Family Member | Exit Date:* 08/22/2018  Destination:* Rental by client, no ongoing housing subsidy |
| Update/Annual Assessment                                                                          | Exit<br>Reason: Completed Program                                                  |
| Associated Assessments                                                                            | Case Manager Assignment: Jasmine Rockwell 🧐                                        |
| Exit the Enrollment                                                                               | End Case Assignment: 🗹 🤍                                                           |
| Review Entry Assessments                                                                          |                                                                                    |

## Discharge Cont'd

| Default Client's Last Assessment I     Assessment Date:     08/22/2018     Age at Assessment I     32   Assessment Vpe:   kit   Program:   0CA ESG - RRH - 501     Identified Date:   08/22/2018   Identified Date:   08/22/2018   Identified Date:   08/22/2018   Identified Date:   08/22/2018   Identified Date:   08/22/2018   Identified Date:   08/22/2018   Identified Date:   08/22/2018   Identified Date:   08/22/2018 |                                                                        |               |                  |          |   |                          |        | 관용 X을 👿 💼<br>nay, optionally, click<br>c는 View Barrier History |                            |               |                          |
|----------------------------------------------------------------------------------------------------|------------------------------------------------------------------------|---------------|------------------|----------|---|--------------------------|--------|----------------------------------------------------------------|----------------------------|---------------|--------------------------|
| □ Type ▲                                                                                                    | Status* 🔺                                                              | Reason No 🥹 🔺 | Other Coverage 🔺 | - 11     |   | Barrier 🗠                | Help 4 | Barrier<br>Present?* 🔺                                         | Condition is<br>Indefinite | Explanation 🔺 | Previous Barrier Details |
| Private                                                                                                    | No 🗸                                                                   | - SELECT 🗸    |                  | S        |   | Alcohol Abuse            | 0      | No 🗸                                                           |                            |               | Previous Barrier 🕜       |
| Private - Employer                                                                                                    | No Y                                                                   | - SELECT V    |                  | s        |   | Chronic Health Condition | 0      | No 🗸                                                           |                            |               | Previous Barrier         |
| Private - Individual                                                                                                    | No 🗸                                                                   | - SELECT 🗸    |                  | <b>S</b> |   | Developmental Disability | 0      | No Y                                                           |                            |               | Previous Barrier         |
| Medicare                                                                                                    | No Y                                                                   | - SELECT 🗸    |                  | 0        |   | HIV/AIDS                 | 0      | NO Y                                                           |                            |               | Previous Barrier         |
| Medicaid                                                                                                    | Yes ¥                                                                  | ]             |                  | 0        | M | Mental Health            | 0      | No Y                                                           |                            |               | Previous Barrier         |
| State Children's Health Insurance Program S-CHIP                                                                                                    | No Y                                                                   | - SELECT Y    |                  | 0        |   | Physical Disability      | 0      | Yes 🗸                                                          | Yes 🗸                      |               | Previous Barrier         |
| Military Insurance                                                                                                    | No Y                                                                   | - SELECT X    |                  | 0        |   |                          |        |                                                                |                            |               |                          |
| State Funded                                                                                                    | No V                                                                   | - SELECT V    |                  | 0        |   |                          |        |                                                                |                            |               |                          |
| Combined Children's Health Insurance / Medicaid Program                                                                                                    |                                                                        | - SELECT Y    |                  |          |   |                          |        |                                                                |                            |               |                          |
| Indian Health Service (IHS)                                                                                                    | No Y                                                                   | - SELECT V    |                  |          |   |                          |        |                                                                |                            |               |                          |
| Health insurance obtained through COBRA                                                                                                    | No Y                                                                   | - SELECT X    |                  |          |   |                          |        |                                                                |                            |               |                          |
| Other Public                                                                                                    | No Y                                                                   | - SELECT V    |                  | S        |   |                          |        |                                                                |                            |               |                          |
| Restriction:* C                                                                                                    | Restriction:*   Restrict to Organization  Restrict to MOU/Info Release |               |                  |          |   |                          |        |                                                                |                            |               |                          |

## Discharge Cont'd

| <b>(</b> | Enrollment Exit 🕨 Universal Data Assessment 🕨 🖛                                                      | 🕂 Income and Sources, Non-Cash E           | 3enefits          | 31 🚍                             | 1   |                                                         |
|----------|----------------------------------------------------------------------------------------------------|--------------------------------------------|-------------------|----------------------------------|-----|---------------------------------------------------------|
| Assess   | ement Active                                                                                         |                                            |                   |                                  | 1   |                                                         |
|          | Assessment Date: *<br>Income from Any Source: *<br>Non-Cash Benefits from Any Source: *<br>Expenses: | 08/22/2018<br>Yes<br>No<br>- SELECT -<br>V |                   |                                  |     | You're done!<br>All required steps have been completed. |
| Incom    | 3                                                                                                    |                                            |                   |                                  |     | → Finish                                                |
|          | Type 🛥                                                                                               | Description 🔺                              | Monthly<br>Amount | Restriction 🚷 * 🔺                |     | Close the workflow                                      |
|          | Earned Income (i.e., employment income)                                                              | Full-time job                              | \$2,000.00        | Restrict to MOU/Info Release 🗸 🤌 |     |                                                         |
|          | Unemployment Insurance                                                                               |                                            |                   | Restrict to MOU/Info Release 🗸   |     |                                                         |
|          | Supplemental Security Income (SSI)                                                                   |                                            |                   | Restrict to MOU/Info Release 🗸   |     |                                                         |
|          | Social Security Disability Insurance (SSDI)                                                          |                                            |                   | Restrict to MOU/Info Release 💙   |     |                                                         |
|          | Veteran's Disability Payment                                                                         |                                            |                   | Restrict to MOU/Info Release 💙   |     |                                                         |
|          | Private Disability Insurance                                                                         |                                            |                   | Restrict to MOU/Info Release 💙   |     |                                                         |
|          | Worker's Compensation                                                                                |                                            |                   | Restrict to MOU/Info Release 🗸   |     |                                                         |
|          | Temporary Assistance for Needy Families (TANF)                                                       |                                            |                   | Restrict to MOU/Info Release 💙   |     |                                                         |
|          | General Assistance                                                                                   |                                            |                   | Restrict to MOU/Info Release 🗸   |     |                                                         |
|          | Retirement income from Social Security                                                               |                                            |                   | Restrict to MOU/Info Release 💙   | 1 3 |                                                         |
|          | Veteran's Pension                                                                                    |                                            |                   | Restrict to MOU/Info Release 🗸   |     |                                                         |
|          | Other Pension                                                                                        |                                            |                   | Restrict to MOU/Info Release 🗸   |     |                                                         |
|          | Child Support                                                                                        |                                            |                   | Restrict to MOU/Info Release 🗸   |     |                                                         |
|          | Alimony or other spousal support                                                                     |                                            |                   | Restrict to MOU/Info Release 🗸   |     |                                                         |
|          | Other Income                                                                                         |                                            |                   | Restrict to MOU/Info Release 🗸   |     |                                                         |

#### **Current Enrollments**

□ Home → MY CLIENTTRACK
→Current Enrollments

Once a client is discharged they should no longer show on your current enrollments for programs page.

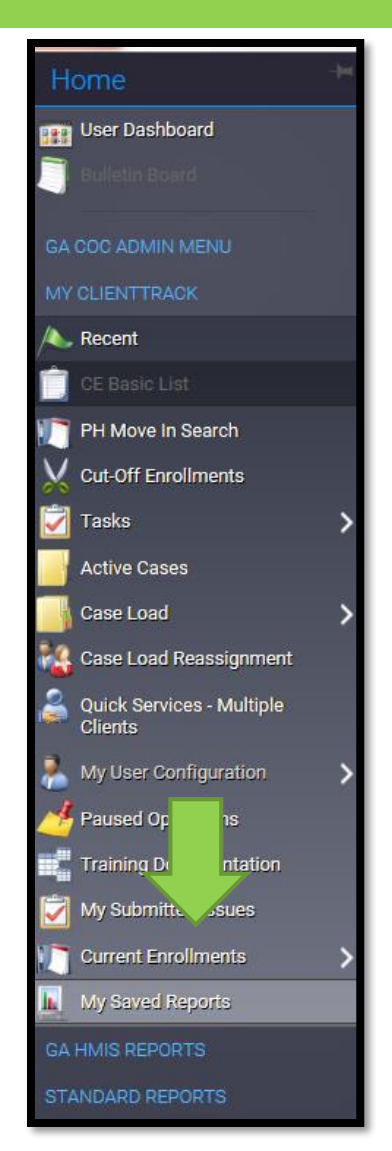

## Current Enrollments Cont'd

#### Before discharge of Sarah Thomas:

| E \star 🧕                   | 💦 🗙 Current Enrollments for Programs                                                                                                    |                       |                                 |               |                    |                   |  |  |  |  |
|-----------------------------|----------------------------------------------------------------------------------------------------|-----------------------|---------------------------------|---------------|--------------------|-------------------|--|--|--|--|
| Displayed b<br>additional c | Displayed below are the open enrollments by program. Simply select a program that you have access to and view the list of all current enrollments in the program. Click the icon next to a client to open the client's record and review additional details. |                       |                                 |               |                    |                   |  |  |  |  |
|                             |                                                                                                    |                       | Program:* DCA ESG - RRH - 501 🗸 |               |                    |                   |  |  |  |  |
|                             |                                                                                                    |                       | 5 results fou                   | nd.           |                    |                   |  |  |  |  |
| Select<br>Client            | Client ID 🔺                                                                                                    | Client 🛥              | Enrollment 🔺                    | Enroll Date 🔺 | Days<br>Enrolled 🔺 | Case<br>Members 🔺 |  |  |  |  |
| *                           |                                                                                                    | 407271 Jackson, James | DCA ESG - RRH - 501             | 08/15/2018    | 6                  | 1                 |  |  |  |  |
| *                           |                                                                                                    | 407273 Smith, Billy   | DCA ESG - RRH - 501             | 08/21/2018    | 0                  | 3                 |  |  |  |  |
| &                           |                                                                                                    | 407274 Smith, Laura   | DCA ESG - RRH - 501             | 08/21/2018    | 0                  | 3                 |  |  |  |  |
| &                           |                                                                                                    | 406231 Smith, Tom     | DCA ESG - RRH - 501             | 08/21/2018    | 0                  | 3                 |  |  |  |  |
| &                           |                                                                                                    | 407272 Thomas, Sarah  | DCA ESG - RRH - 501             | 08/21/2018    | 0                  | 1                 |  |  |  |  |
|                             |                                                                                                    |                       |                                 |               |                    |                   |  |  |  |  |
|                             |                                                                                                    |                       |                                 |               |                    |                   |  |  |  |  |
| _                           |                                                                                                    |                       |                                 |               |                    |                   |  |  |  |  |

#### After discharge of Sarah Thomas:

| € ★                  | 🔍 Current En                             | rollments for Programs                                         |                                                   |                                            |                                 | ¥1 📲 🚍                  |
|----------------------|------------------------------------------|----------------------------------------------------------------|---------------------------------------------------|--------------------------------------------|---------------------------------|-------------------------|
| Displaye<br>open the | d below are the op<br>client's record ar | pen enrollments by program. I<br>nd review additional details. | Simply select a program that you have access to a | and view the list of all current enrollmer | nts in the program. Click the i | con next to a client to |
|                      |                                          |                                                                | Program:* DCA ESG - RRH - 501 V                   |                                            |                                 |                         |
|                      |                                          |                                                                | 4 results found                                   | 1                                          |                                 |                         |
| Select<br>Client     | Client ID 🔺                              | Client 📥                                                       | Enrollment 🔺                                      | Enroll Date 🔺                              | Days<br>Enrolled 🔺              | Case<br>Members 🔺       |
| *                    |                                          | 407271 Jackson, James                                          | DCA ESG - RRH - 501                               | 08/15/2018                                 | 7                               | 1                       |
| *                    |                                          | 407273 Smith, Billy                                            | DCA ESG - RRH - 501                               | 08/21/2018                                 | 1                               | 3                       |
| *                    |                                          | 407274 Smith, Laura                                            | DCA ESG - RRH - 501                               | 08/21/2018                                 | 1                               | 3                       |
| *                    |                                          | 406231 Smith, Tom                                              | DCA ESG - RRH - 501                               | 08/21/2018                                 | 1                               | 3                       |
|                      |                                          |                                                                |                                                   |                                            |                                 |                         |

# Data Quality Report

- □ Home → GA
   HMIS REPORTS
   → HUD Data
   Quality Report
- This report should load within 15 minutes.
- Fill in the date and Program ONLY.
- Errors should be less than 5% for all RR programs.

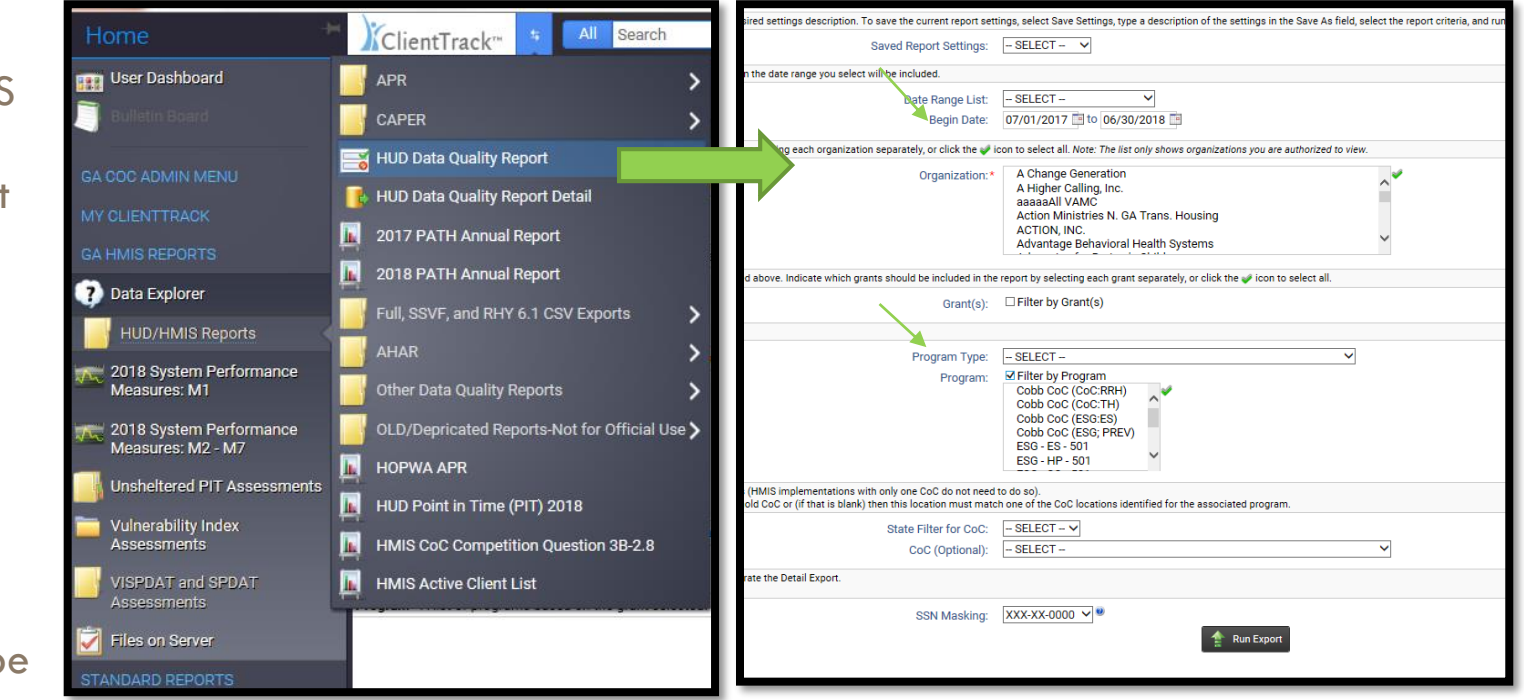

## Data Quality Report Cont'd

ClientTrack

#### HUD Data Quality Report

7/1/2017 to 8/22/2018

Report Criteria

Organizations: DCA Compliance Programs: DCA ESG - RRH - 501

#### Q1. Report Validation Table

| Total Number of Persons Served                                        | 5 |
|-----------------------------------------------------------------------|---|
| Number of Adults (age 18 or over)                                     | 4 |
| Number of Children(under age 18)                                      | 1 |
| Number of Persons with Unknown Age                                    | 0 |
| Number of leavers                                                     | 1 |
| Number of adult leavers                                               | 1 |
| Number of adult and head of household leavers                         | 1 |
| Total Number of Stayers                                               | 4 |
| Number of Adult Stayers                                               | 3 |
| Number of Veterans                                                    | 1 |
| Number of Chronically Homeless Persons                                | 0 |
| Number of youth under age 25                                          | 0 |
| Number of parenting youth under age 25 with children                  | 0 |
| Number of Adult Heads of Household                                    | 3 |
| Number of child and unknown-age heads of household                    | 0 |
| Heads of households and adult stavers in the project 365 days or more | 0 |

#### Q2. Personally Identifiable Information (PII)

| Data Element                    | Client Doesn't<br>Know / Refused | Information<br>Missing | Data Issues | % of Error Rate |
|---------------------------------|----------------------------------|------------------------|-------------|-----------------|
| Name (3.1)                      | 0                                | 0                      | 0           | 0.00%           |
| Social Security<br>Number (3.2) | 0                                | 0                      | 0           | 0.00%           |
| Date of Birth (3.3)             | 0                                | 0                      | 0           | 0.00%           |
| Race (3.4)                      | 0                                | 0                      |             | 0.00%           |
| Ethnicity (3.5)                 | 0                                | 0                      |             | 0.00%           |
| Gender (3.6)                    | 0                                | 0                      |             | 0.00%           |
| Overall Score                   |                                  |                        |             | 0.00%           |

Page 1 of 3

ClientTrack<sup>™</sup> Reports

Jasmine Rockwell 8/22/2018 6:12 AM

#### HUD Data Quality Report

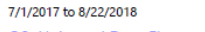

#### Q3. Universal Data Elements

| Data Element                             | Error Count | % of Error Rate |
|------------------------------------------|-------------|-----------------|
| Veteran Status (3.7)                     | 0           | 0.00%           |
| Project Entry Date (3.10)                | 0           | 0.00%           |
| Relationship to Head of Household (3.15) | 0           | 0.00%           |
| Client Location (3.16)                   | 0           | 0.00%           |
| Disabling Condition (3.8)                | 0           | 0.00%           |

#### Q4. Income and Housing Data Quality

| Data Element                                  | Error Count | % of Error Rate |
|-----------------------------------------------|-------------|-----------------|
| Destination (3.12)                            | 0           | 0.00%           |
| Income and Sources (4.2) at Start             | 1           | 25.00%          |
| Income and Sources (4.2) at Annual Assessment | 0           | 0.00%           |
| Income and Sources (4.2) at Exit              | 0           | 0.00%           |

#### Q5. Chronic Homelessness

| Entering into<br>project type | Count of total<br>records | Missing time<br>in institution<br>(3.917.2 ) | Missing<br>time in<br>housing<br>(3.917.2) | Approximate<br>Date started<br>(3.917.3)<br>DK/R/missing | Number of<br>times<br>(3.917.4)<br>DK/R<br>/missing | Number of<br>months<br>(3.917.5)<br>DK/R/missi<br>ng | % of records<br>unable to<br>calculate |
|-------------------------------|---------------------------|----------------------------------------------|--------------------------------------------|----------------------------------------------------------|-----------------------------------------------------|------------------------------------------------------|----------------------------------------|
| ES, SH, Street                |                           |                                              |                                            |                                                          |                                                     |                                                      |                                        |
| Outreach                      | 0                         |                                              |                                            | 0                                                        | 0                                                   | 0                                                    | 0.00%                                  |
| тн                            | 0                         | 0                                            | 0                                          | 0                                                        | 0                                                   | 0                                                    | 0.00%                                  |
| PH (all)                      | 4                         | 0                                            | 0                                          | 0                                                        | 0                                                   | 0                                                    | 0.00%                                  |
| Total                         | 4                         |                                              |                                            |                                                          |                                                     |                                                      | 0.00%                                  |

#### Q6. Timeliness

| Time for Record Entry | Number of<br>Project Start<br>Records | Number of<br>Project Exit<br>Records |  |
|-----------------------|---------------------------------------|--------------------------------------|--|
| 0 days                | 4                                     | 1                                    |  |
| 1-3 Days              | 1                                     | 0                                    |  |
| 4-6 days              | 0                                     | 0                                    |  |
| 7-10 days             | 0                                     | 0                                    |  |
| 11+ days              | 0                                     | 0                                    |  |

Page 2 of 3

Q7. Inactive Records: Street Outreach & Emergency Shelter

ClientTrack<sup>™</sup> Reports

Jasmine Rockwell 8/22/2018 6:12 AM

ClientTrack

## Data Quality Report Cont'd

| HUD Data Quality Report                                                   |              |                          |                          |          |
|---------------------------------------------------------------------------|--------------|--------------------------|--------------------------|----------|
| 7/1/2017 to 8/22/2018                                                     |              |                          | Clien                    | tTrack   |
| Data Element                                                              | # of Records | # of Inactive<br>Records | % of Inactive<br>Records |          |
| Contact (Adults and Heads of Household in<br>Street Outreach or ES - NBN) | 0            | 0                        | 0.00%                    |          |
| Bed Night (All clients in ES - NBN)                                       | 0            | 0                        | 0.00%                    |          |
|                                                                           |              |                          |                          |          |
|                                                                           |              |                          |                          |          |
|                                                                           |              |                          | Jasmine                  | Rockwell |

# Data Quality Report Detail

- □ Home → GA HMIS REPORTS → HUD Data Quality Report Detail → Run export
- This report will give you detailed information on where your errors are. Allow up to 24 hours for this report to download.
- □ It is okay to fill in both the grant and program(s) for this report.
- If you share your computer, please use a password with this report. The password does not have to be the same as your HMIS login password.
- We will not be able to retrieve your password if you forget it.
- □ The report will show up under files on server.

# Data Quality Report Detail Cont'd

| Home                             | All Search                                  |   | E 🛧 🖪 APR Detail                                                                                     |                                                                                                    |
|----------------------------------|---------------------------------------------|---|----------------------------------------------------------------------------------------------------|----------------------------------------------------------------------------------------------------|
| Home                             | In Client I rack™                           |   | Date Range - Indicate the time period for this report. Only records that fa                          | Il within the date range you select will be included.                                                                              |
| 📰 User Dashboard                 | APR                                         | > | Predefined Date Range:<br>Between:*                                                                  | - SELECT - V<br>07/01/2017 and 08/22/2018                                                                                          |
| 🗍 Bulletin Board                 | CAPER                                       | > | Organizations(s) - Indicate which organizations should be included in the<br>are authorized to view. | e report by selecting each organization separately, or click the 🎺 icon to select all. Note: The list only shows organizations you |
| GA COC ADMIN MENU                | HUD Data Quality Report                     |   | Organizations(s):*                                                                                   | A Change Generation<br>A Higher Calling, Inc.<br>aaaaaAll VAMC                                                                     |
| MY CLIENTTRACK                   | HUD Data Quality Report Detail              |   |                                                                                                    | Action Ministries N. GA Trans. Housing<br>ACTION, INC.<br>Advantage Behavioral Health Systems                                      |
| GA HMIS REPORTS                  | 2017 PATH Annual Report                     |   | Grant(s) - This list displays grants that belong to the organizations you so                         | elected above. Indicate which grants should be included in the report by selecting each grant separately, or click the 🛹 icon to   |
| 2 Data Explorer                  | 2018 PATH Annual Report                     |   | select all.<br>Grant(s):                                                                             | ✓ ESG - RRH - 501 🖌                                                                                                    |
|                                  | Full, SSVF, and RHY 6.1 CSV Exports         | > | Program(s) - A list of programs based on the grant selected                                          |                                                                                                    |
| HUD/HMIS Reports                 | AHAR                                        | Ś | Program(s):*                                                                                         | ✓ DCA ESG - RRH - 501                                                                                                    |
| 2018 System Performance          |                                             |   | SSN Masking                                                                                          |                                                                                                    |
| Measures: M1                     | Other Data Quality Reports                  | > | SSN Masking:                                                                                         | XXX-XX-0000 🗸 🦉                                                                                                    |
| 2018 System Performance          | OLD/Depricated Reports-Not for Official Use | > |                                                                                                    |                                                                                                    |
| Lincholtored DIT Assessments     | 📕 HOPWA APR                                 |   |                                                                                                    |                                                                                                    |
|                                  | HUD Point in Time (PIT) 2018                |   |                                                                                                    |                                                                                                    |
| Assessments                      | HMIS CoC Competition Question 3B-2.8        |   |                                                                                                    |                                                                                                    |
| VISPDAT and SPDAT<br>Assessments | HMIS Active Client List                     |   |                                                                                                    |                                                                                                    |
| 🛃 Files on Server                |                                             |   |                                                                                                    |                                                                                                    |
| STANDARD REPORTS                 |                                             |   |                                                                                                    | Run Export 🔀 Cancel                                                                                                    |

# Data Quality Report Detail Cont'd

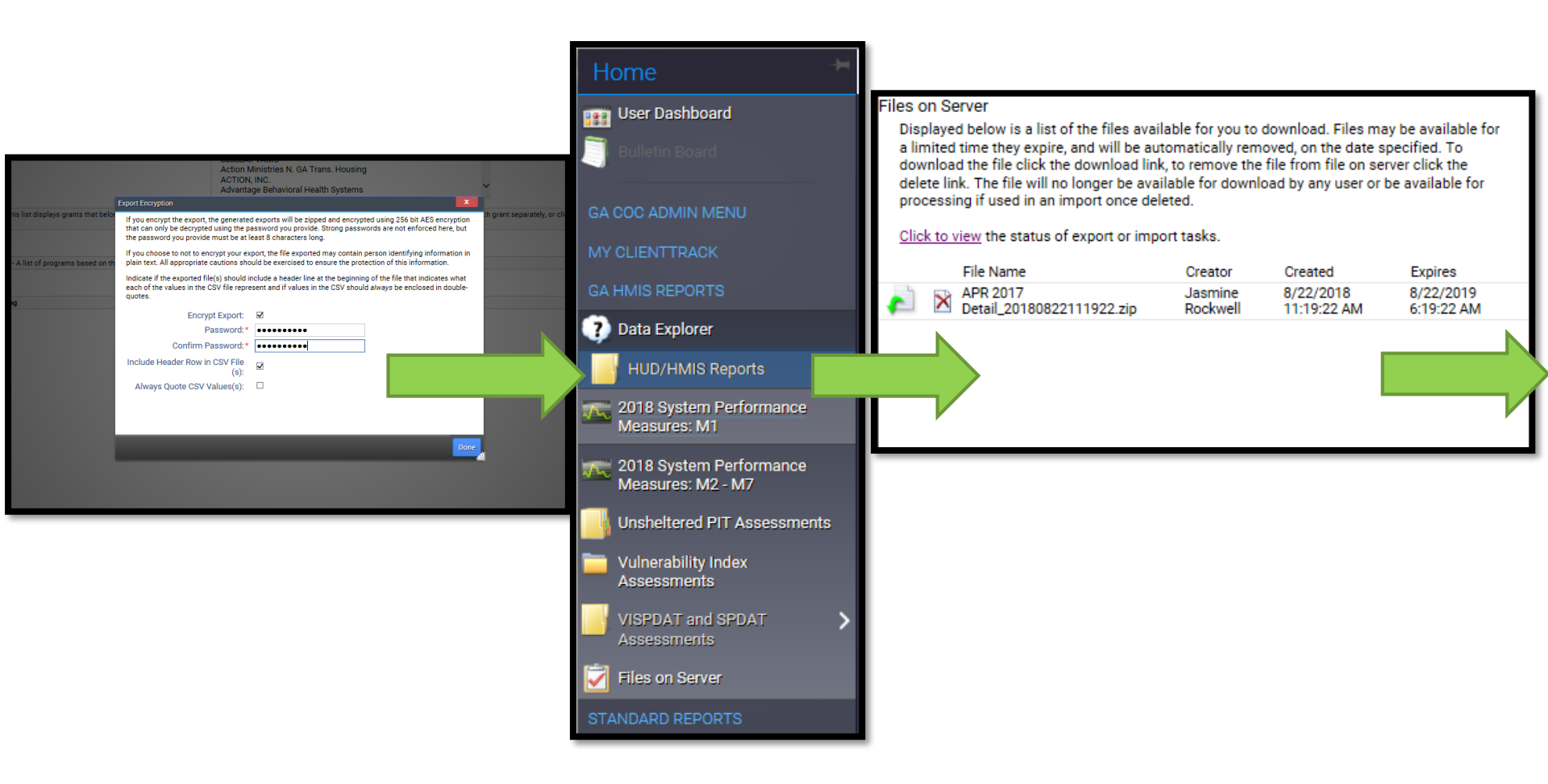

# Data Quality Report Detail Cont'd

#### Files on Server

Displayed below is a list of the files available for you to download. Files may be available for a limited time they expire, and will be automatically removed, on the date specified. To download the file click the download link, to remove the file from file on server click the delete link. The file will no longer be available for download by any user or be available for processing if used in an import once deleted.

Click to view the status of export or import tasks.

| × | File Name<br>APR 2017<br>Datail 20180822111922 zin | Creator<br>Jasmine<br>Pockwell | Created<br>8/22/2018 11:19:22 | Expires<br>8/22/2019 6:19:22 |
|---|----------------------------------------------------|--------------------------------|-------------------------------|------------------------------|
|   | Detail_20100022111922.2ip                          | Rockwell                       | AM                            | AM                           |
|   |                                                    |                                |                               | N                            |

Do you want to open or save APR 2017 Detail\_....zip from usw.clienttrack.net? X

Open

Save

Cancel

| ame                         | Туре                    | Compressed size | Password Size |      | Ratio | Date modified     |
|-----------------------------|-------------------------|-----------------|---------------|------|-------|-------------------|
| Data (Validation Only)      | Microsoft Excel Comma S | 2 KB            | No            | 8 KB | 73%   | 8/22/2018 6:19 AM |
| Data DQ 2 (Validation Only) | Microsoft Excel Comma S | 1 KB            | No            | 1 KB | 14%   | 8/22/2018 6:19 AM |
| Data DQ 3 (Validation Only) | Microsoft Excel Comma S | 1 KB            | No            | 1 KB | 3%    | 8/22/2018 6:19 AM |
| Data DQ 4 (Validation Only) | Microsoft Excel Comma S | 1 KB            | No            | 1 KB | 2%    | 8/22/2018 6:19 AM |
| Data DQ 5 (Validation Only) | Microsoft Excel Comma S | 1 KB            | No            | 1 KB | 39%   | 8/22/2018 6:19 AM |
| Data DQ 6 (Validation Only) | Microsoft Excel Comma S | 1 KB            | No            | 1 KB | 67%   | 8/22/2018 6:19 AM |
| Data DQ 7 (Validation Only) | Microsoft Excel Comma S | 1 KB            | No            | 1 KB | 11%   | 8/22/2018 6:19 AM |
|                             |                         |                 |               |      |       |                   |

#### Questions?

- If you have questions on topics not discussed today please email Jasmine Rockwell at <u>Jasmine.Rockwell@dca.ga.gov</u>
- If you are new to ESG and need a step-by-step tutorial please email Jasmine to set up a TA meeting.
- Any questions on what was discussed today?

# **GA HMIS Training Videos**

<u>https://dca.ga.gov/safe-affordable-</u> <u>housing/homeless-special-needs-housing/homeless-</u> <u>management-information-system-hmis-0</u>

# Georgia® Department of Affairs